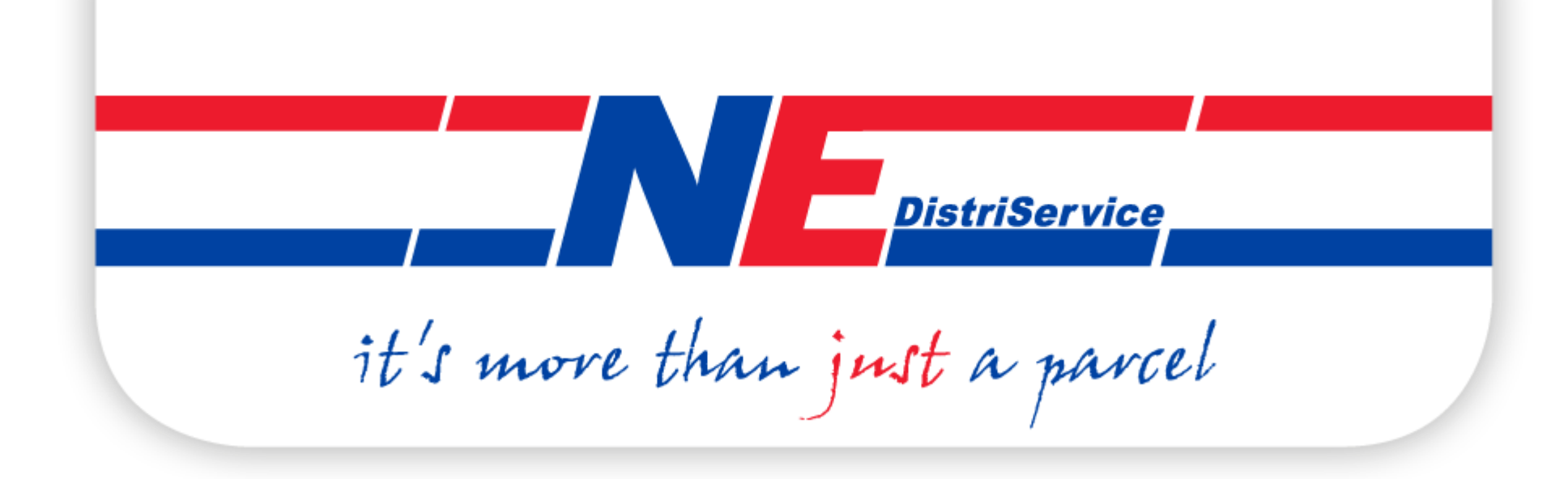

NE DISTRISERVICE B.V.

TRACK & TRACE VIA BROWSER OF APP

Versie: dec-19

#### REGISTRATIE

#### Stap 1:

Ga in uw browser naar "orders.ne.nl" en klik op de 'registreren link'.

| 🖸 🖴 https://orders. <b>ne.nl</b> /nl/login                      |
|-----------------------------------------------------------------|
| it's more than just a parcel                                    |
| Inloggen Wachtwoord vergeten Consumentenportaal Retourenportaal |
| - Inloggen                                                      |
| Vul uw E-mail en Wachtwoord in om in te loggen.                 |
| *E-mail:                                                        |
| * Wachtwoord:                                                   |
| Inloggen                                                        |
| Wachtwoord vergeten? Registreren                                |
|                                                                 |

# Stap 2:

Vul uw e-mailadres en postcode in. U ontvangt een e-mail met instructie voor het aanmaken van een wachtwoord.

| Inloggen     | Wachtwoord vergeten         | Consumentenportaal | Retourenportaal |
|--------------|-----------------------------|--------------------|-----------------|
| Inloggen     |                             |                    |                 |
| Vul de velde | en hieronder in om uzelf te | registeren.        |                 |
| Heeft u al e | en account? Klik dan hier o | m in te loggen.    |                 |
|              |                             | in in to loggen.   |                 |
| * E-mail:    |                             |                    |                 |
| * Postcode:  |                             |                    |                 |
|              | Providence of the second    |                    |                 |
|              | Registrerer                 |                    |                 |
|              |                             |                    |                 |

#### TRACK EN TRACE VIA BROWSER

## Stap 1:

Ga in uw browser naar "orders.ne.nl" en login met uw gegevens

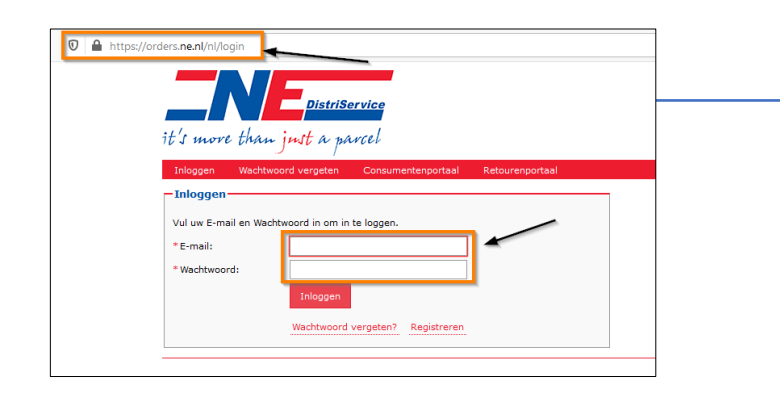

**Stap 2**: Klik op een zending voor detailinformatie.

| « Vorige <u>1</u> | Volgende »            |          | [Alle types]  | ~     | [Alle stadia] 🗸       | 16-11-2019 📰 -     | Zoeke                        | n                           |
|-------------------|-----------------------|----------|---------------|-------|-----------------------|--------------------|------------------------------|-----------------------------|
| Datum ÷           | Ref Nr.               | Verlader | Туре          | Colli | Naam & Plaats         | Status             | Afhaal                       | Aankomst                    |
| 11-12-2019        |                       |          | Heenzending   | 1     |                       | Afgeleverd         | 11-12-2019                   | 12-12-2019<br>celeverd 8:13 |
| 9-12-2019         | 12                    | 100      | Retourzending | 2     | -                     | Incompleet Geladen | 12-12-2019<br>afgehaald 8:23 | 12-12-2019                  |
| 4-12-2019         | 10                    | Sec.     | Heenzending   | 2     | and the second second | Afgeleverd         | 04-12-2019                   | 05-12-2019<br>geleverd 8:16 |
| 2-12-2019         | -                     | 11.      | Heenzending   | 6     | 10000                 | Afgeleverd         | 02-12-2019                   | 03-12-2019<br>geleverd 8:39 |
| 27-11-2019        | -                     | -        | Heenzending   | 1     |                       | Afgeleverd         | 27-11-2019                   | 28-11-2019<br>geleverd 8:58 |
| 27-11-2019        |                       | 10       | Heenzending   | 2     |                       | Afgeleverd         | 27-11-2019                   | 28-11-2019<br>geleverd 8:58 |
| Van huidige s     | electie: Genereer CSV |          |               |       |                       |                    |                              |                             |

Stap 3: Download eventueel een pakbon of handtekening.

| Laadadres                                                                                                    |                  |                  |              | Losadres                                      |                                                                                                    |                                                  |                          |
|----------------------------------------------------------------------------------------------------|------------------|------------------|--------------|-----------------------------------------------|----------------------------------------------------------------------------------------------------|--------------------------------------------------|--------------------------|
| Contactpersoon:                                                                                                   |                  |                  |              | Industry and                                  | 100                                                                                                    |                                                  |                          |
| Bedrijfsnaam:                                                                                                    | NE Distriservice |                  |              |                                               |                                                                                                    |                                                  |                          |
| Straat + Huisnr:                                                                                                  | Energieweg 28    |                  |              | and the second                                | the second second second second second second second second second second second second second second second se |                                                  |                          |
| Postcode:                                                                                                    | 8071DA           |                  |              |                                               |                                                                                                    |                                                  |                          |
| Plaats:                                                                                                    | NUNSPEET         |                  |              |                                               |                                                                                                    |                                                  |                          |
| Land:                                                                                                    | Nederland        |                  |              |                                               |                                                                                                    |                                                  |                          |
|                                                                                                    |                  |                  |              |                                               |                                                                                                    |                                                  |                          |
| Telefoonnummer:                                                                                                   | 0031341-257605   |                  |              | 1000                                          |                                                                                                    |                                                  |                          |
| E-mailadres:                                                                                                    | planning@ne.nl   |                  |              |                                               |                                                                                                    |                                                  |                          |
|                                                                                                    |                  |                  |              |                                               |                                                                                                    |                                                  |                          |
|                                                                                                    |                  |                  |              |                                               |                                                                                                    |                                                  |                          |
| Overige                                                                                                    |                  |                  |              | Pakbon —                                      |                                                                                                    | Handtekening —                                   |                          |
| Overige<br>Referentienummer:                                                                                      |                  | _                |              | Pakbon                                        |                                                                                                    | Handtekening                                     |                          |
| Overige<br>Referentienummer:                                                                                      |                  |                  |              | Pakbon                                        |                                                                                                    | -Handtekening                                    |                          |
| Overige<br>Referentienummer:                                                                                      |                  |                  |              | Pakbon                                        | 5                                                                                                    | -Handtekening                                    |                          |
| Overige<br>Referentienummer:                                                                                      |                  | _                |              | Pakbon                                        | kbon-                                                                                                    | - Handtekening                                   |                          |
| Overige<br>Referentienummer:<br>Ordernummer:                                                                      |                  | -                |              | Pakbon                                        | ikbon-<br>090032.pdf                                                                                            | - Handtekening                                   | )<br>032.pdf             |
| Overige<br>Referentienummer:<br>Ordernummer:<br>Zendingnummer:                                                    |                  |                  |              | Pakbon                                        | kbon-<br>090032.pdf                                                                                             | -Handtekening                                    | D32.pdf                  |
| Overige<br>Referentienummer:<br>Ordernummer:<br>Zendingnummer:<br>Afgetekend door:                                |                  |                  |              | Pakbon<br>Pakbon                              | kbon-<br>090032.pdf                                                                                             | -Handtekening                                    | D32.pdf                  |
| Overige<br>Referentienummer:<br>Ordernummer:<br>Zendingnummer:<br>Afgetekend door:<br>Goederen                    |                  |                  |              | Pakbon                                        | kbon-<br>990032.pdf                                                                                             | -Handtekening                                    | )<br>032.pdf             |
| Overige<br>Referentienummer:<br>Ordernummer:<br>Zendingnummer:<br>Afgetekend door:<br>Goederen<br>Barcode         | Aantal           | Eenheid          | Omschrijving | Pakbon<br>Pakbon<br>Gewicht                   | kbon-<br>990032.pdf                                                                                             | Handtekening                                     | D32.pdf                  |
| Overige<br>Referentienummer:<br>Zendingnummer:<br>Afgetekend door:<br>Goederen<br>Barcode<br>8 287114590043577500 | Aantal<br>5 1    | Eenheid<br>Colio | Omschrijving | Pakbon<br>Pakbon<br>Pakbon<br>Sewicht<br>1 kg | kbon-<br>o90032.pdf                                                                                             | Handtekening<br>1078850900<br>Datum<br>5-12-2019 | 0002.pdf<br>Tijd<br>8:16 |

## **INSTALLEREN APP (Android)**

**Stap 1:** Ga in de internetbrowser naar "app.ne.nl"

Druk op het icoon met de drie bolletjes:

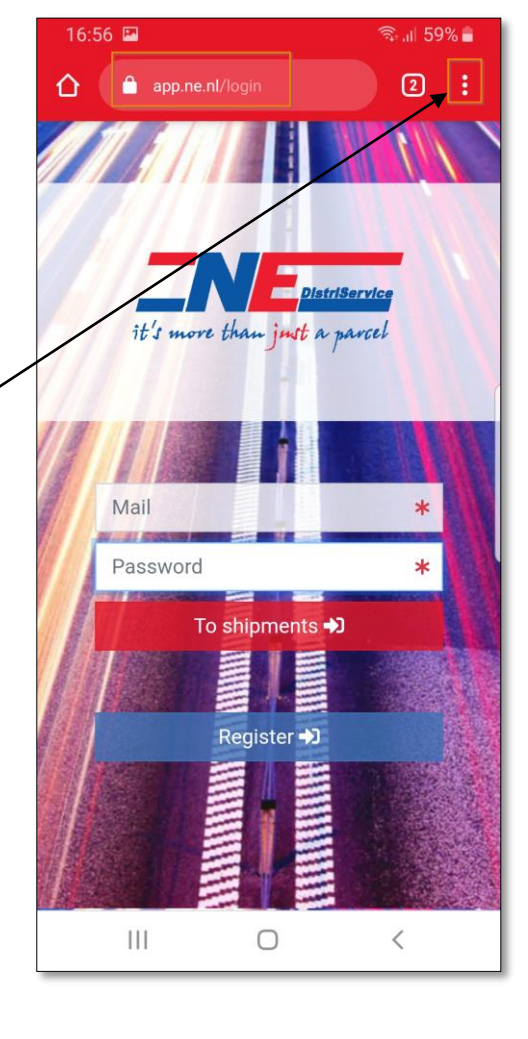

# **Stap 2:** Druk op "Toevoegen aan startscherm".

Dit zal de app downloaden op de telefoon.

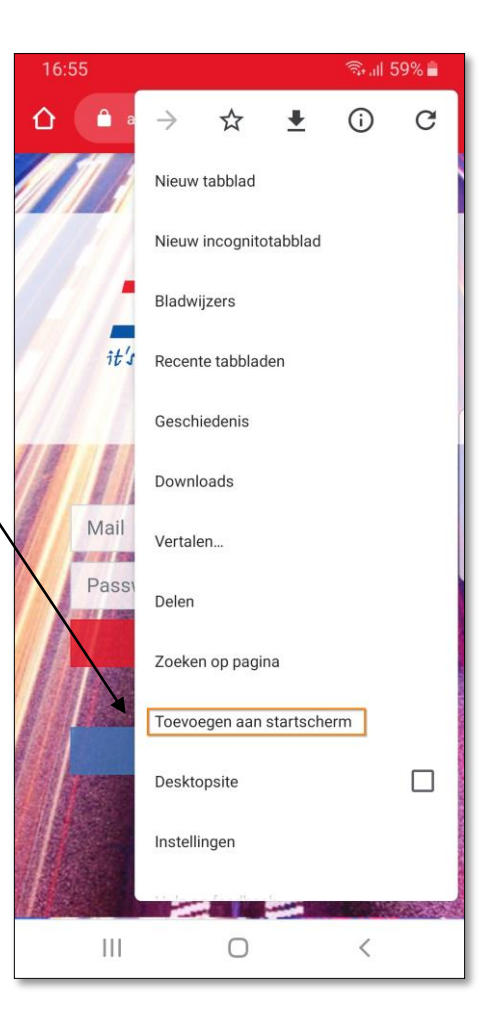

## **INSTALLEREN APP (iPhone)**

Stap 1: Ga in de internetbrowser naar "app.ne.nl"

En druk op dit icoon: 、

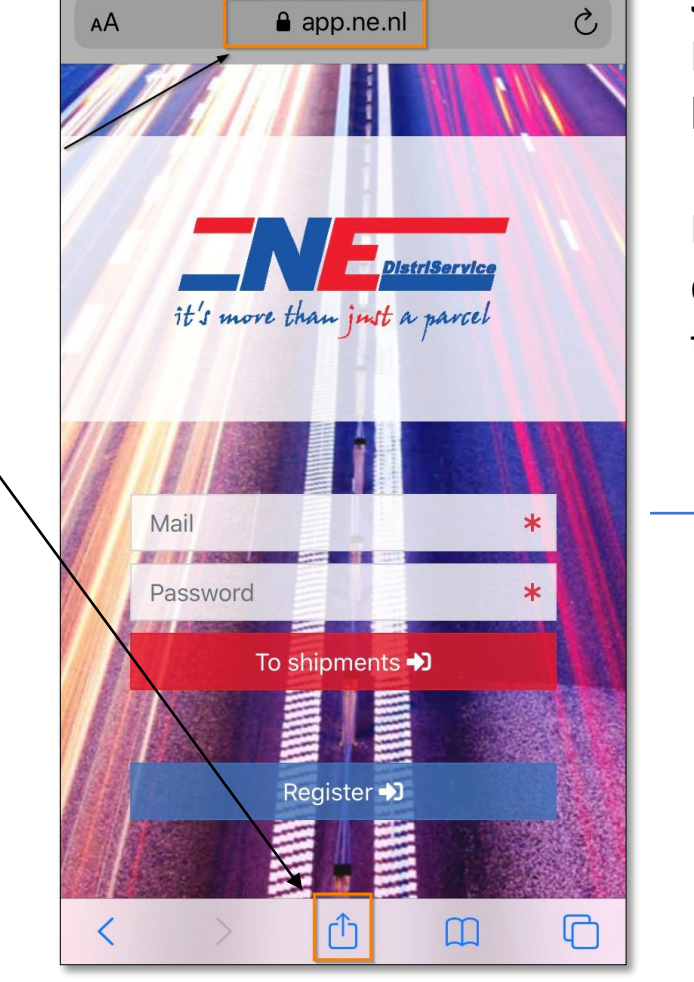

14:30

71% 🔳

III KPN NL 奈

Stap 2: Druk op "zet op beginscherm". \

Dit zal de app downloaden op de telefoon.

| 1 | KPN N | L 4G                                | 14:31                                  | 70%     |
|---|-------|-------------------------------------|----------------------------------------|---------|
|   | NE.   | Ne DistriServic<br>app.ne.nl Opties | e Track & Tra <mark>ce App</mark><br>> | ×       |
|   | Кор   | ieer                                |                                        | Ů       |
|   | Zet   | in leeslijst                        |                                        | 00      |
|   | Blad  | lwijzer                             |                                        | Ш       |
|   | Zet   | in favorieten                       |                                        | ক্ষ     |
|   | Zoe   | k op pagina                         |                                        | Q       |
| l | Zet   | op beginschei                       | ſm                                     | Ð       |
|   | Mar   | keringen                            |                                        | $\odot$ |
|   | Drul  | < af                                |                                        | ē       |
|   | Wijz  | ig taken                            |                                        |         |
|   |       |                                     |                                        |         |

### TRACK EN TRACE VIA APP (1)

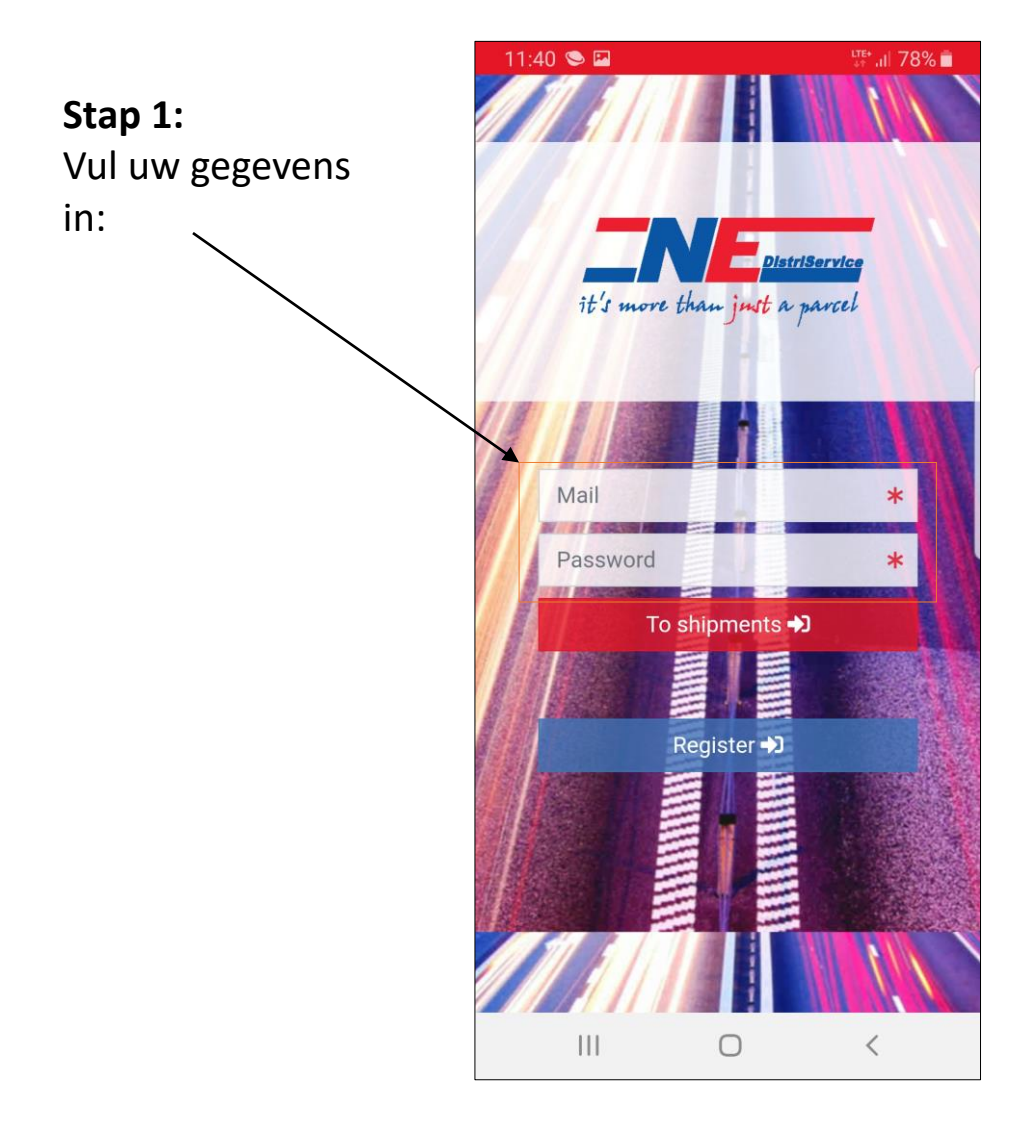

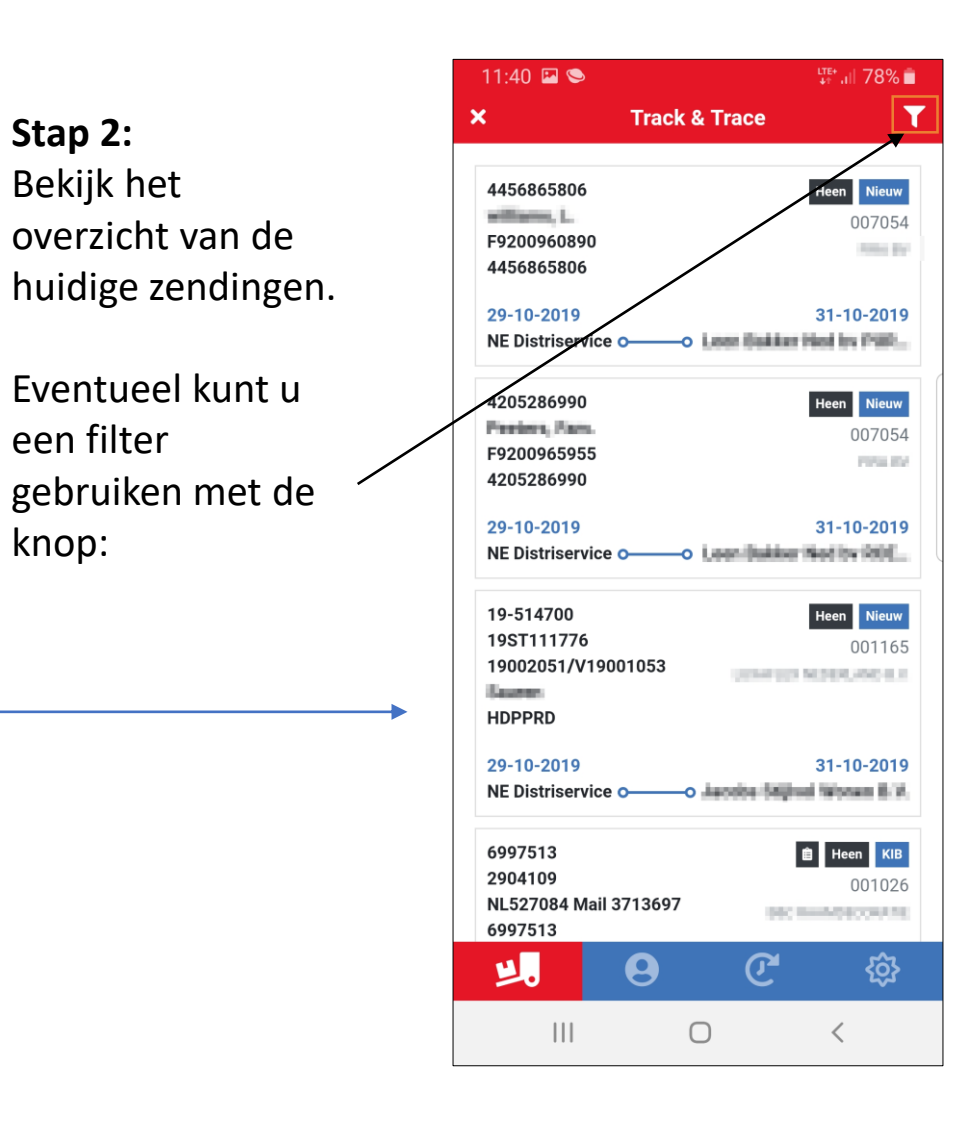

Stap 2:

Bekijk het

een filter

knop:

#### TRACK EN TRACE VIA APP (2)

zendingen: — Retour, na, of

Filter voor

afhaalzending.

Nieuw, onderweg of afgeleverd.

| <b>&lt;</b>                     | Т       | rack 8 | Trad | ce      |                 |                                 |
|---------------------------------|---------|--------|------|---------|-----------------|---------------------------------|
| Type zending                    |         |        |      |         |                 |                                 |
| Retour                          | Na      | Afha   | aal  | Heer    | 1               | Alles                           |
| Status                          |         |        |      |         |                 |                                 |
| Nieuw                           | Onde    | rweg   | Afg  | jelever | d               | Alles                           |
| Zoeken                          |         |        |      |         | ×               | ٩                               |
| 28-10-2019<br>NE Distriser      | vice o- |        |      | 0       | 29-1<br>gelever | 0-2019<br>d 10:18               |
| 0750580<br>showbanen<br>0750580 |         |        |      | и Не    | en At           | <mark>geleverd</mark><br>007143 |
| 28-10-2019<br>NE Distriser      | vice o– |        | -0 🖷 | Miler   | 29-1<br>gelev   | 0-2019<br>erd 7:17              |
| 0750350<br>0750350              |         |        |      | и Не    | en At           | <mark>geleverd</mark><br>007143 |
| 28-10-2019                      |         |        |      |         | 29-1<br>gelever | <b>0-2019</b><br>d <b>10:09</b> |
| ۲.                              | e       | 3      |      | C       |                 | <b>{</b>                        |
|                                 |         |        |      |         |                 |                                 |

🗟 🗐 69% 💼

13:03 🖵

Bij openen van een zending kunt u ook een handtekening of pakbon downloaden (als .pdf)

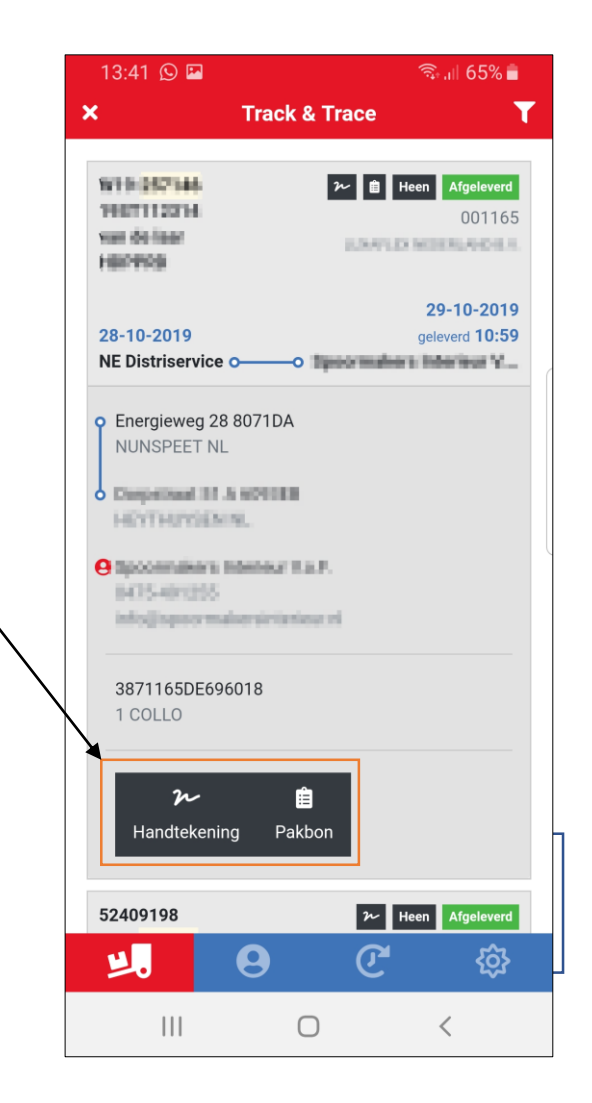